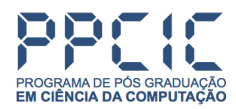

# Manual do Sistema de Inscrição em Processo Seletivo

A inscrição no processo seletivo do PPCIC se dará por meio do sistema SGC, acessando o portal do candidato.

### 1. Acesso ao Portal do Candidato

Acesse o portal no endereço https://processoseletivo.cefet-rj.br/edital/visualizar/281/

#### 1.1 Cadastro

Para acessar o Portal do Candidato é necessário fazer um cadastro. Para isso clique no botão **Cadastre**se do menu no topo da página (Figura 1).

| CEFET/RJ   PROCESSOS SELETIVOS | WW          | w.cefet-rj.br |
|--------------------------------|-------------|---------------|
| PORTAL DO CANDIDATO            | Cadastre-se | Entrar        |
| Figura 1                       |             |               |

Na tela seguinte, preencha seus dados e clique no botão **Salvar**. Caso você já tenha cadastro no **sou.gov**, o sistema oferecerá a opção de importar seus dados diretamente.

Terminado o cadastro, aparecerá a seguinte mensagem instruindo a acessar o e-mail informado no cadastro. **Acesse seu e-mail e ative o seu cadastro** (Figura 2).

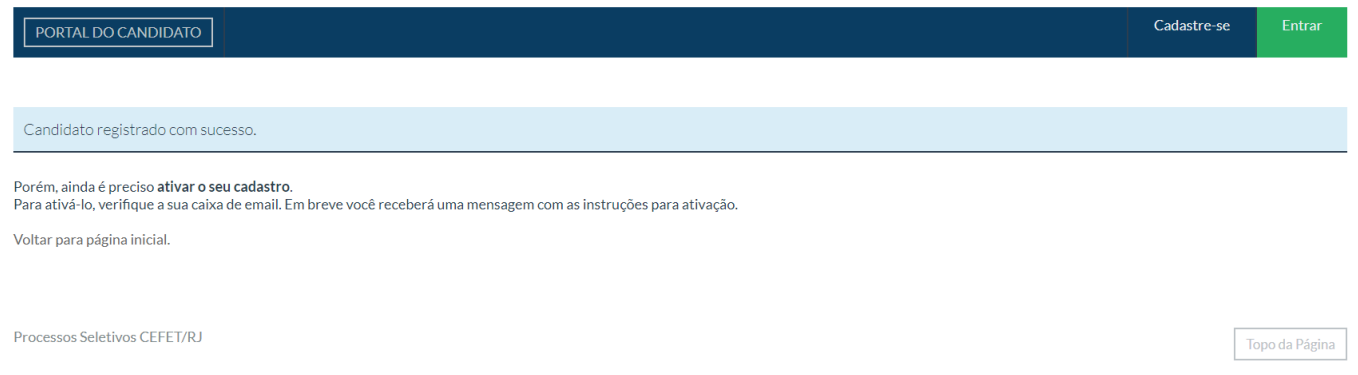

Figura 2

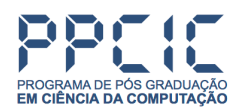

## 1.2 Login

Após a efetivação do seu cadastro, realize o login clicando no botão **Entrar** do menu no topo da página (Figura 3).

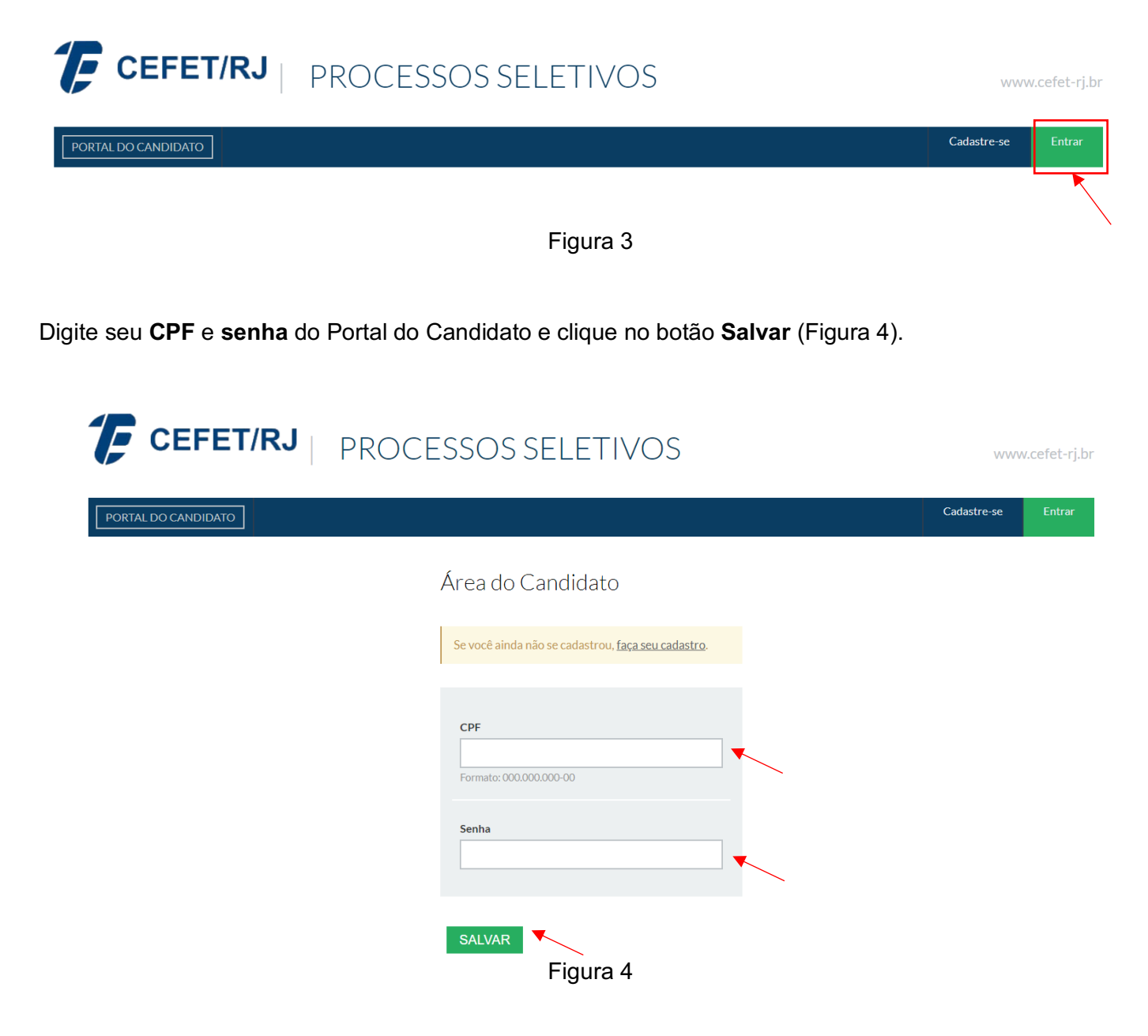

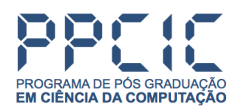

### 2. Processo Seletivo PPCIC

Após realizado o login, acesse o processo seletivo do PPCIC por meio do endereço https://processoseletivo.cefet-rj.br/edital/visualizar/281/

Para se inscrever no Processo Seletivo, clique no botão "Realizar Inscrição" (Figura 5).

| PORTAL DO CANDII                                     | DATO Dados pessoais                                                              | Minhas inscrições                                                          |                                                                  |                                                                                       |                                                                     |
|------------------------------------------------------|----------------------------------------------------------------------------------|----------------------------------------------------------------------------|------------------------------------------------------------------|---------------------------------------------------------------------------------------|---------------------------------------------------------------------|
|                                                      |                                                                                  |                                                                            |                                                                  |                                                                                       |                                                                     |
| PPCIC Proce                                          | esso Seletivo 202                                                                | 2                                                                          |                                                                  |                                                                                       | S Ir Para Etapas                                                    |
| Processo seletivo para in<br>mais informações sobre  | gresso no segundo trimestre de 2<br>o processo seletivo estão disponív           | 2022 no curso de mestrado em Ciên<br>veis no site do PPCIC em: https://eio | cia da Computação. O curso se<br>.cefet-rj.br/ppcic/index.php/ca | rá oferecido no campus do Maracanã. Nes<br>tegory/selecao/ É imprescindível a leitura | sta chamada são ofertadas 16 vagas. O edital e<br>atenta do edital. |
| Para inscrever-se nes<br>Após, clique em <b>Real</b> | ste edital, <u>ENTRE</u> com a sua con<br><b>izar inscrição</b> em uma das ofert | ta de usuário ou <mark>CADASTRE-SE</mark> p<br>as disponíveis abaixo.      | ara criar uma.                                                   |                                                                                       |                                                                     |
|                                                      |                                                                                  |                                                                            |                                                                  |                                                                                       |                                                                     |
| OFERTAS                                              | ~                                                                                |                                                                            |                                                                  |                                                                                       |                                                                     |
| Campus                                               | Curso                                                                            |                                                                            | Turno                                                            | Quantidade de Vagas Prevista                                                          | Opções                                                              |
| Maracanã                                             | MESTRADO EM CIÊNCIA DA                                                           | COMPUTAÇÃO                                                                 | Integral                                                         | 16                                                                                    | Realizar inscrição                                                  |
|                                                      |                                                                                  |                                                                            |                                                                  |                                                                                       |                                                                     |
|                                                      |                                                                                  |                                                                            |                                                                  |                                                                                       | N                                                                   |

Figura 5

#### 2.1 Dados do Candidato

Confira seus dados. Se estiverem corretos, clique no botão Continuar no final da página (Figura 6).

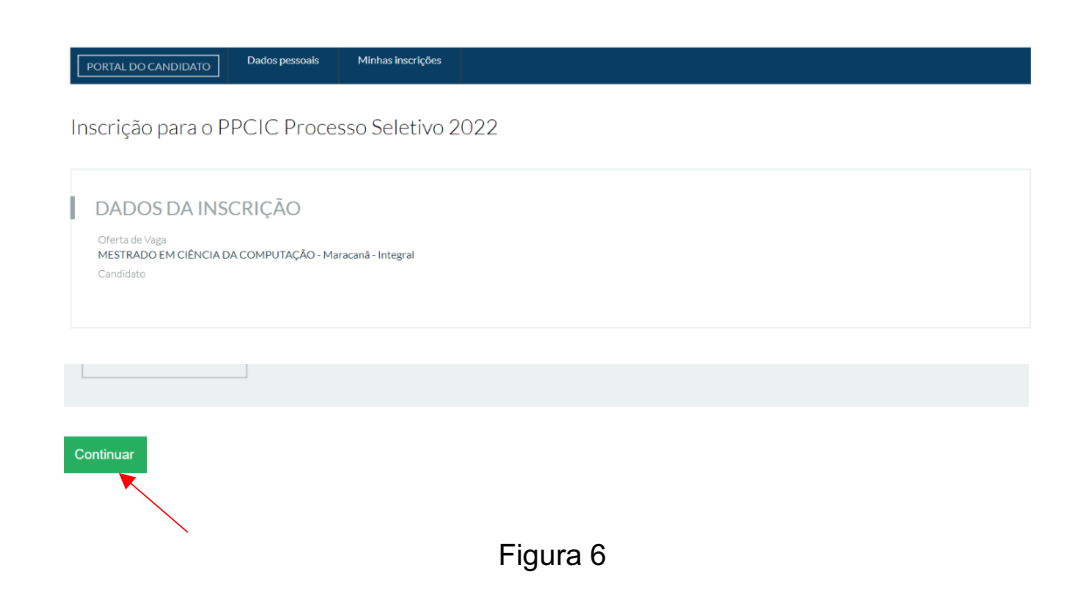

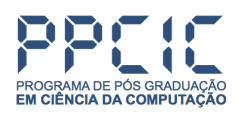

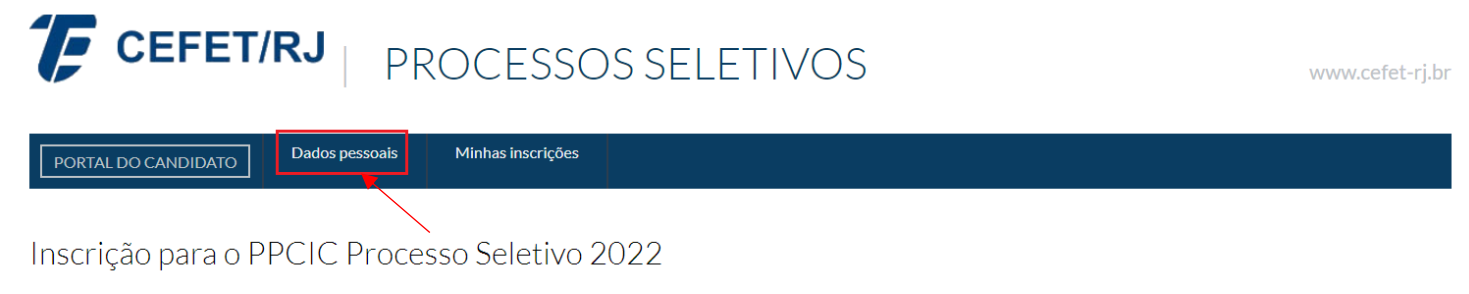

Figura 7

Na tela seguinte, clique no botão Editar Dados do Candidato (Figura 8).

| PORTAL DO CANDIDATO | Dados pessoais | Minhas inscrições |                             |
|---------------------|----------------|-------------------|-----------------------------|
| Dados do Candida    | ato            |                   | 😰 Editar Dados do Candidato |
|                     |                | Figura 8          |                             |

Corrija seus dados, confirme sua senha e clique no botão Salvar (Figura 9).

| Alteração de dados n | nediante confirmação de senha             |
|----------------------|-------------------------------------------|
| Senha para confirmar | Digite sua senha para commenar a operação |
| SALVAR               | Figura 9                                  |

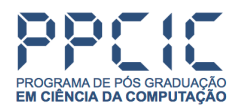

# 2.2 Caracterização Socioeconômica

Preencha os dados socioeconômicos e clique no botão Continuar (Figura 10).

| CARACTERIZAÇÃO SOCIOECONÔMICA                                                                                                    |
|----------------------------------------------------------------------------------------------------|
| PASSO 2 DE 3                                                                                                    |
| Geral                                                                                                    |
| Etnia/Raça/Cor                                                                                                    |
| Possui alguma deficiência/necessidade educacional especial?                                                                                 |
| Deficiência/necessidade educacional especial                                                                                                |
| Precisa de atendimento especializado relacionado a alguma deficiência ou atendimento diferenciado relacionado a alguma condição específica? |
| Atendimento a Deficiência/necessidade educacional especial                                                                                  |
| Continuar                                                                                                    |

Figura 10

### 2.3 Confirmação dos Dados

Selecione a opção para confirmar a veracidade dos dados informados e clique no botão **Finalizar Inscrição** (Figura 11).

#### CONFIRMAÇÃO DOS DADOS

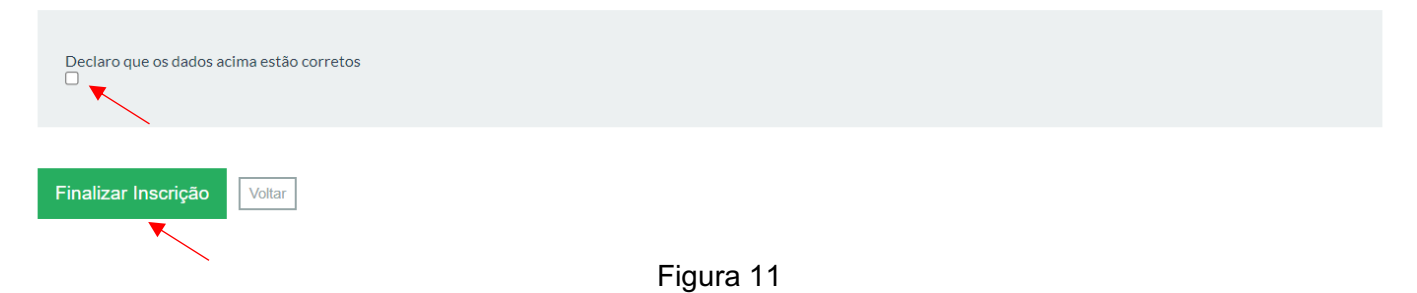

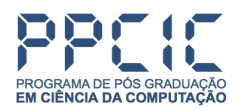

Atenção: Neste ponto sua inscrição ainda não está completa.

Para completar sua inscrição é necessário anexar os arquivos, em formato PDF, contendo as informações solicitadas em edital. São elas:

- Comprovante da Titulação (obrigatório)
  Cópia do comprovante do diploma de graduação, ou declaração com previsão de colação de grau até a data da matrícula (consultar cronograma da seleção).
- Curriculum Vitae atualizado no formato Lattes (obrigatório) Versão de impressão do currículo lattes (<u>http://lattes.cnpq.br/</u>).
- Comprovantes relacionados ao Curriculum Lattes (obrigatório)
  Documentos comprobatórios, dos itens para pontuação na análise curricular conforme a tabela constante no Anexo I do Edital. No caso de artigos aceitos em congressos (ainda não publicados), é obrigatório que seja incluído o e-mail de aceite do artigo no evento.
- Proposta de Pesquisa (obrigatório)
  Proposta de pesquisa seguindo as orientações presentes no Edital.
- Comprovante de Proficiência em Língua Inglesa (opcional)
  Comprovante de realização de exame de proficiência em Língua Inglesa, conforme normativa específica do programa.
- Comprovante do Exame do POSCOMP (opcional)
  Comprovante de participação do Exame do POSCOMP contendo nota do candidato.
- Formulário para concorrência às reservas de vagas (cotas) (opcional)
  Formulário preenchido e assinado pelo candidato indicando que pretende concorrer às vagas reservadas estipuladas no Edital.

Para anexar os arquivos relacionados ao Processo Seletivo, clique em **Escolher arquivo**. Em seguida, escolha o **Tipo** do arquivo que deseja anexar. Caso deseje colocar alguma observação sobre o arquivo, utilize o campo **Observação**. Clique em **Adicionar Arquivo** (Figura 12).

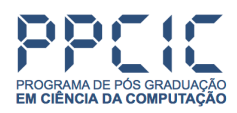

# ARQUIVOS 🗸

Nenhum arquivo enviado.

### ADICIONAR NOVO ARQUIVO

| T u Mashan an a saladan da                                                                                                    |
|----------------------------------------------------------------------------------------------------|
| Escolher arquivo Nenhum arqo selecionado                                                                                                    |
|                                                                                                    |
| Tipo                                                                                                    |
| <b>v</b>                                                                                                    |
|                                                                                                    |
| Comprovante da Titulação<br>Comprovante de Proficiência em Língua Inglesa<br>Comprovante do Exame do POSCOMP<br>Comprovantes relacionados ao Currículo Lattes<br>Curriculum Vitae atualizado no formato Lattes<br>Formulário para concorrência às reservas de vagas (cotas)<br>Proposta de Pesquisa |
| Adicionar arquivo                                                                                                    |
| Figura 12                                                                                                    |

### 3. Visualizar Inscrição

Para visualizar a inscrição realizada, clique em **Minhas inscrições** do menu no topo da página (Figura 13).

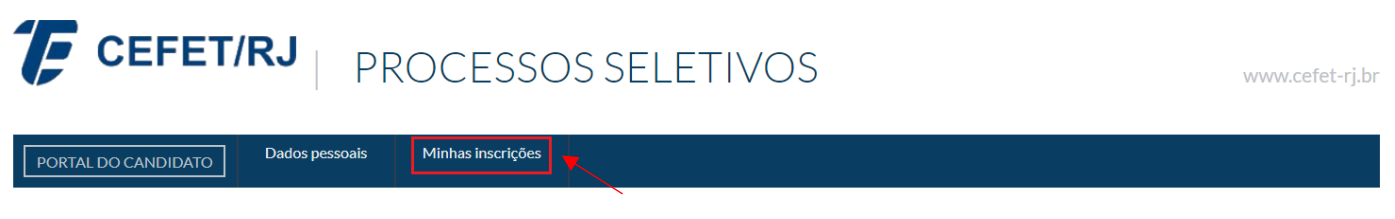

Figura 13

Na próxima tela, clique no botão Visualizar relacionado à inscrição (Figura 14).

Minhas inscrições

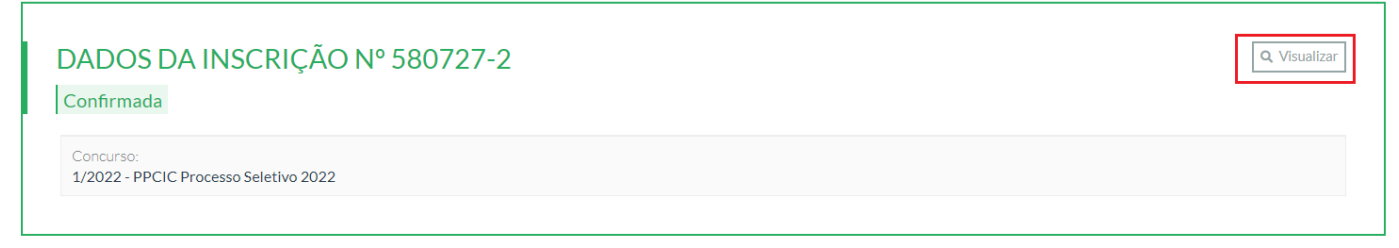